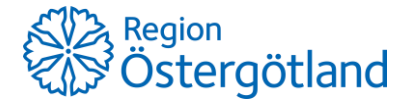

## Status inför behovsbedömning

I samband med att biståndshandläggare ska ha kontakt med patienten inför behovsbedömning så ska slutenvårdsavdelningen rapportera status kring detta.

ADL-bedömning görs av arbetsterapeut och sedan tidigare kan denna anteckning läsas av biståndshandläggare i Cosmic Link under fliken Journal, vy Paramedicin, även Fysioterapeut anteckningar visas i denna vy så att biståndshandläggaren kan ta del av detta.

Då det är svårare för biståndshandläggare att ta del av status som är dokumenterat av sjuksköterska eller undersköterska så har en ny sökordsmall skapats upp för att enklare kunna förmedla denna information.

Den screening som dokumenteras av undersköterska/sjuksköterska görs för att biståndshandläggare ska kunna påbörja en planering. Detta är inte något som ersätter paramedicinska bedömningar där det finns behov av det.

# Nytt arbetssätt för undersköterska/sjuksköterska gällande Status inför behovsbedömning

Det nya arbetssättet består av 3 olika delar och tanken är att det ska finnas en röd tråd så alla delar som är berörda heter samma sak

- 1. Mall som heter Status inför behovsbedömning med kompletterande fraser (denna används i fönster Ny anteckning i journalen)
- 2. Vy i journalträdet i Link som heter Status inför behovsbedömning (denna visar det som skrivits i mallen Status inför behovsbedömning)
- 3. Titel som heter Status inför behovsbedömning (meddelande som skickas i Link för att informera att det finns en status att läsa).

### 1. Mall Status inför behovsbedömning

Det finns en ny sökordsmall som heter Status inför behovsbedömning.

I denna mall kan undersköterska/sjuksköterska dokumentera inför att biståndshandläggare ska göra en behovsbedömning.

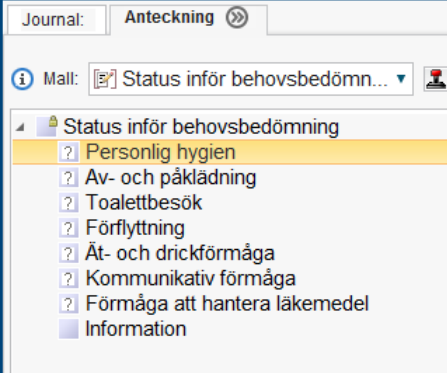

När en anteckning har skrivits i denna mall kommer den visas upp i Cosmic Journal under Enhetens anteckningar men även i Link under fliken Journal. Det innebär att man <u>inte behöver</u> <u>dubbeldokumentera</u> statusen i Link utan det räcker att skriva en anteckning i journalen så speglas detta i Link.

I mallen kan man använda fraser för varje sökord för att det ska bli mer standardiserad dokumentation. Frasen kan vid behov kompletteras med fritext för att bättra förklara behovet.

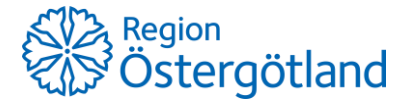

#### 2. Vy Status inför behovsbedömning

I Link, fliken Journal kommer det visas en vy som heter *Status inför behovsbedömning*, den kommer visas för både Biståndshandläggare och övriga yrkesroller.

Vyn visar upp anteckningar som skrivits i sökordsmallen *Status inför behovsbedömning* så har status skrivits av undersköterska/sjuksköterska så visas anteckning upp i vyn.

Har ADL-bedömning gjorts av arbetsterapeut eller en Fysioterapeut så läses status i vyn Paramedicin.

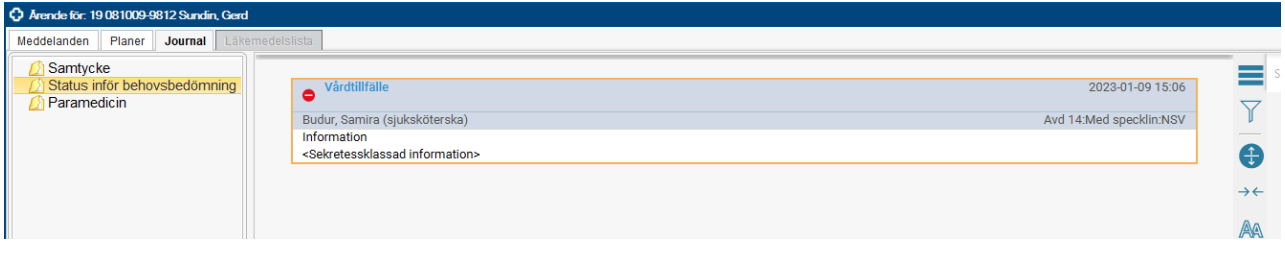

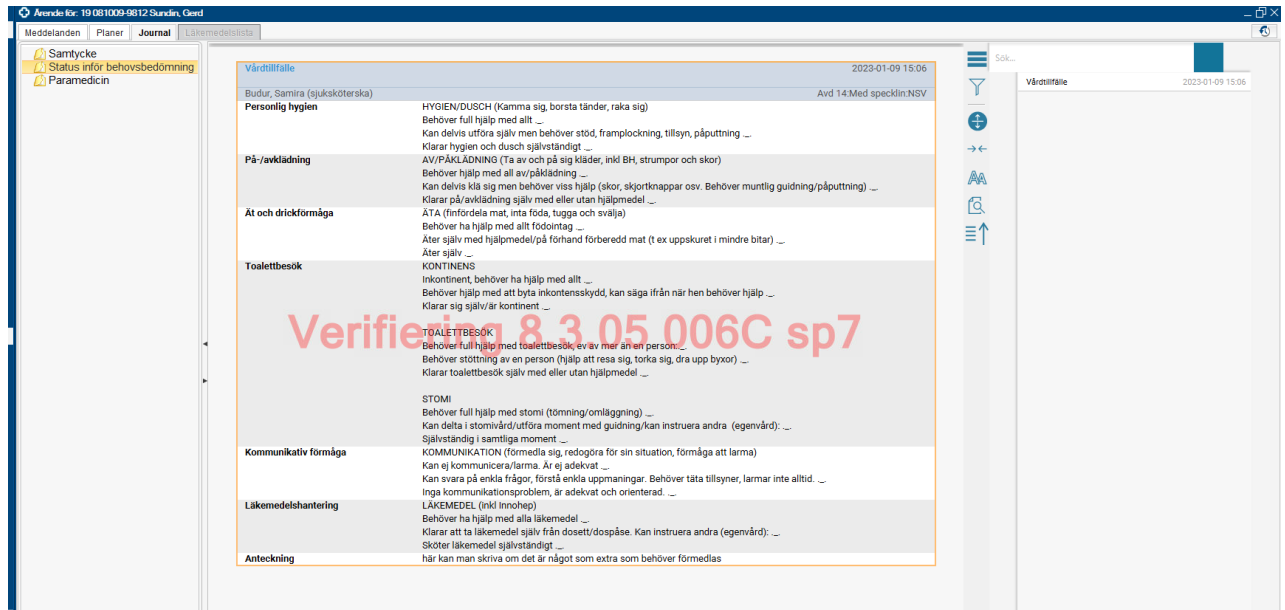

Vyn visas även för övriga yrkesroller – sjuksköterska, arbetsterapeut, fysioterapeut ...

| meddelanden Franci oournar Eak |                                                                          |     |
|--------------------------------|--------------------------------------------------------------------------|-----|
| 💋 Samtycke                     |                                                                          |     |
| Sjuksköterska/Undersköterska   |                                                                          |     |
| 💋 Läkare                       | Samtycke                                                                 | Ð   |
| 💋 Paramedicin                  | Samtycke                                                                 | 26  |
| 💋 Dietist                      | Samtycke till åtkomst av patientuppgifter via sammanhållen journalföring | ~~~ |
| 💋 Logoped                      | Samtycke till utlämnande av patientuppgifter                             | AA  |
| Utskrivningsanteckningar       | Samtycke till upprättande av samordnad individuell plan                  | ~   |
| Status inför behovsbedömning   |                                                                          | 9   |
|                                |                                                                          |     |
|                                |                                                                          |     |
|                                |                                                                          |     |

#### 3. Titel Status inför behovsbedömning

Det kommer även finnas en ny titel som heter *Status inför behovsbedömning* för generella meddelanden i Link. Detta meddelande ska skickas när det finns en dokumenterad status inför behovsbedömning i journalen, oavsett om vilken yrkesroll som gjort bedömningen. Skriv att status är gjort och vilket datum och av vem så man vet vilken anteckning som ska läsas.

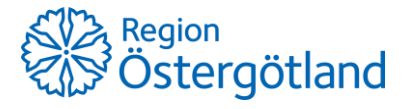

| Nytt meddelande för: 19 081009-9812 Sur | ndin, Gerd X                                                 |  |
|-----------------------------------------|--------------------------------------------------------------|--|
| Meddelandetyp:                          |                                                              |  |
| Generellt                               | <b>v</b>                                                     |  |
| Titel:                                  |                                                              |  |
| 9                                       | ×                                                            |  |
| Bistånd                                 |                                                              |  |
| Enstaka uppdrag                         |                                                              |  |
| Inmeddelande akuten                     |                                                              |  |
| Omvardnad<br>Planoringsonår             |                                                              |  |
| Rehabilitering                          |                                                              |  |
| Samordningsbehov öppenvård och ko       | mmun                                                         |  |
| Status inför behovsbedömning            |                                                              |  |
| Utskrivningsmeddelande                  |                                                              |  |
|                                         |                                                              |  |
|                                         |                                                              |  |
|                                         |                                                              |  |
| Skicka <u>Avbryt</u>                    |                                                              |  |
|                                         |                                                              |  |
| Arende för: 19 081009-9812 Sundin, Gerd |                                                              |  |
| Meddelanden Planer Journal Läkemedelsis | sta                                                          |  |
| 🖌 Använd trådning 🛛 Sortera på datum 🗸  | Från: Avd 14:Med specklin:NSV, Budur, Samira (sjuksköterska) |  |
| Status inför behovsbedöm Idag 16:00     | Till: Ordinärt boende, Läkmott:VC Lyckorna:PVC               |  |
| Inskrivningsmeddelande Idag 14:59       | Status inför behovsbedömning                                 |  |
|                                         | Kommentar:                                                   |  |
|                                         | Status inför behovsbedömning gjord 230109, se journal        |  |
|                                         |                                                              |  |

#### Information till slutenvården:

För att kunna använda sig av den nya mallen måste enhetens lokal administratör lägga till mallen i urvalet.

För att kunna använda sig av de föreslagna fraserna så måste enhetens frasadministratör lägga in fraserna på enheten.

Hur fungerar fraser:

Ex på fras – ta bort de alternativ som inte är aktuella.

För att använda en fras så måste den vara inlagd i fraseditorn på enheten, detta görs av någon som har denna behörighet, ofta en vårdadministratör.

- Öppna fönster Ny anteckning
- Välj mall Status inför behovsbedömning
- Markera sökordet som du ska dokumentera på
- För att använda en fras skriver man in själva frasen och klickar Enter så skrivs en automatisk text ut.

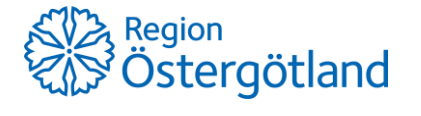

| <ul> <li>Mall: Status inför beh</li> <li>Status inför behovsbedömning</li> <li>Personlig hygien</li> <li>Av- och påklädning</li> <li>Toalettbesök</li> <li>Ät- och drickförmåga</li> <li>Kommunikativ förmåga</li> <li>Förmåga att hantera läkemed<br/>Information</li> </ul>      | Vårdko <u>n</u> takt:* Administrativ vårdkontakt, 2022-10<br>Vårdpersonal:* Andersson Kihlberg, Karin (utveck<br>Sökord<br>Personlig hygien<br>Fritext<br>Iinkhvgi        |
|----------------------------------------------------------------------------------------------------|----------------------------------------------------------------------------------------------------|
| <ul> <li>Mall: Status inför beh</li> <li>Status inför behovsbedömning</li> <li>Personlig hygien</li> <li>Av- och påklädning</li> <li>Toalettbesök</li> <li>Ät- och drickförmåga</li> <li>Kommunikativ förmåga</li> <li>Förmåga att hantera läkemec</li> <li>Information</li> </ul> | kt*       Administrativ vårdkontakt, 2022-10-28, Cosmic:PJ:HSS (Resurs, Läkare), A         nal:*       Andersson Kihlberg, Karin (utvecklingsledare)         onlig hygien |

Bakom vissa meningar visas stopptecken .\_. det innebär att man kan tabba sig mellan dessa stopptecken för att komplettera med mer information.

Frasen innehåller olika alternativ för vilka behov patienten har, ta bort de alternativ som inte är aktuella.

| Mall: Status inför behovsbedöm      E      | Vårdkontakt.*         Administrativ vårdkontakt, 2022-10-28, Cosmic:PJ:HSS (Resurs           Vårdpersonal:*         Andersson Kihlberg, Karin (utvecklingsledare) |
|--------------------------------------------|----------------------------------------------------------------------------------------------------|
| ? Personlig hygien                         |                                                                                                    |
| ? Av- och påklädning                       | Sökord                                                                                                    |
| ? Toalettbesök 2 Åt. och driekförmåga      | (i) Personlig hygien                                                                                                    |
| <ul> <li>2 Kommunikativ förmåga</li> </ul> | ┌ Fritext                                                                                                    |
| ? Förmåga att hantera läkemedel            | HYGIEN/DUSCH (Kamma sig, borsta tänder, raka sig)                                                                                                    |
| Information                                | Behöver full hjälp med allt                                                                                                    |
|                                            |                                                                                                    |
|                                            |                                                                                                    |